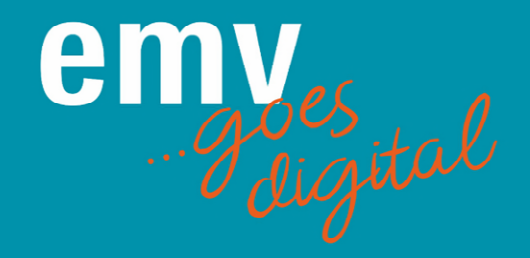

Herzlich Willkommen zur digitalen EMV! Wir freuen uns, dass Sie gemeinsam mit uns den digitalen Weg einschlagen.

## Schritt für Schritt zur digitalen EMV

#### 1. Ticket für die digitale EMV

Als ersten Schritt zur digitalen EMV registrieren Sie sich hier für ein Event-Ticket oder für einen Workshop: <u>Registrieren als Teilnehmer</u>

Die Teilnahme an der EMV 2021 ist kostenfrei und inkludiert – bis auf die kostenpflichtigen Workshops – alle Funktionalitäten und Highlights der digitalen Plattform. Entscheiden Sie sich für einen oder mehrere Workshops, ist neben den Standardleistungen auch die Teilnahme an den gebuchten Workshops sowie eine Dokumentation dieser inkludiert.

Für die Registrierung legen Sie sich einmalig ein Konto an oder nutzen Ihr bereits vorhandenes Konferenz-Konto von vorherigen Mesago oder Messe Frankfurt Kongressen oder Workshops.

#### 2. Registrierungsbestätigung per Email

Direkt nach erfolgreicher Registrierung erhalten Sie eine Bestätigungsemail (Absender ist <u>emv-digital@mesago.com</u>). Diese ist nur zur Bestätigung und Info für Sie und hat erstmal keine weitere Funktion.

#### 3. Zugangsdaten zur Event-Plattform per Email

Alle registrierten Teilnehmer erhalten Mitte März, **ca. 4 Tage vor Veranstaltungsbeginn**, eine E-Mail von Talque (Emailabsender schedule@talque.com). Mit dieser Email erhalten Sie Zugang zur Veranstaltungsplattform.

Dort müssen Sie einmalig ein Passwort festlegen und Ihr Teilnehmerprofil befüllen. <u>Bitte beachten Sie</u>: Sie legen sich hier ein komplett neues Passwort an, welches nicht dasselbe sein muss, wie für die Registrierung. (Abbildung 1 + 2)

Mit dem hier festgelegten Passwort und Ihrer Emailadresse haben Sie dann jederzeit wieder Zugang zur Veranstaltungsplattform.

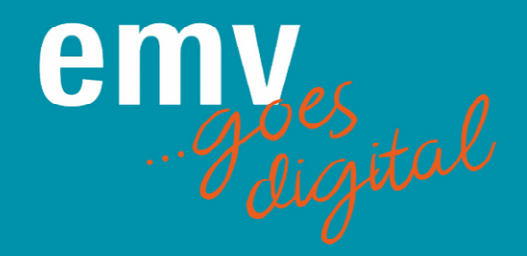

### Abbildung 1

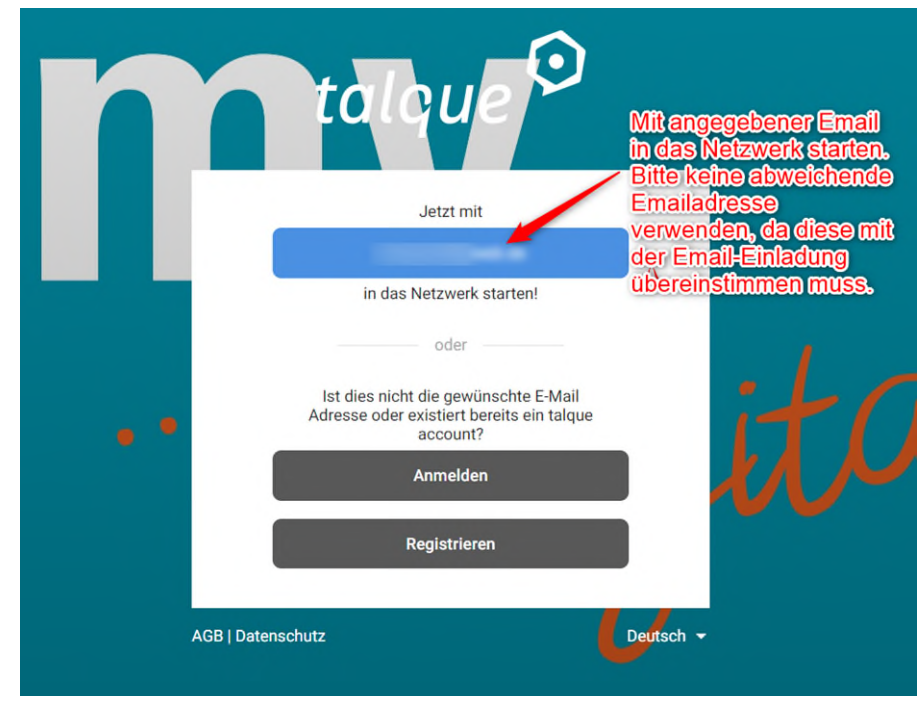

Abbildung 2

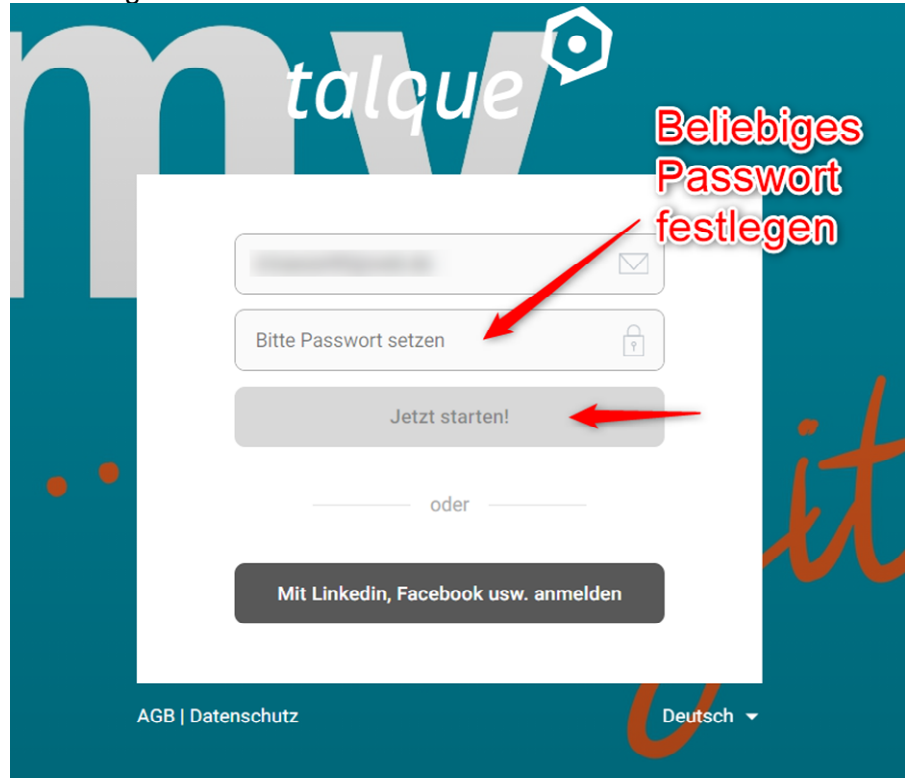

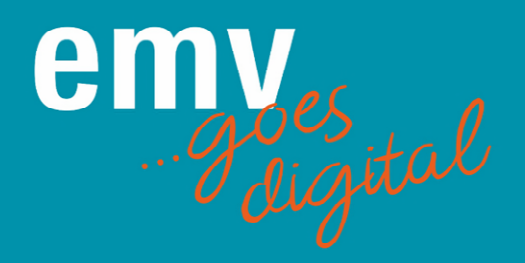

## Einstellungen und Funktionen auf der digitalen EMV

## Ihr Profil/generelle Einstellungen

| 🦻 🕅 🖻 📢                                                        |  |
|----------------------------------------------------------------|--|
| talque 오                                                       |  |
| Daniela Käser<br>daniela.kaeser@mesago.co<br>m<br>Edit Profile |  |
| Notizen >                                                      |  |
| <ul> <li>Jetzt erreichbar für</li> <li>Videoanrufe</li> </ul>  |  |
| <ul><li>Einstellungen</li></ul>                                |  |
| C Ausloggen                                                    |  |

Über Ihr Profilbild ganz oben rechts können Sie verschiedene Einstellungen vornehmen:

Notizen: Dies ist Ihr persönlicher Bereich — nutzen Sie ihn als Ablage, für Notizen, Entwürfe oder als persönliches Tagebuch.

Jetzt erreichbar für Videoanrufe: Wenn Sie diesen Punkt aktivieren, können andere Teilnehmer Sie per Videocall kontaktieren.

**Einstellungen:** Hier können Sie diverse Einstellungen vornehmen:

- **Benutzerkonto:** Hier können Sie Ihr Profilbild, Name, Firma etc. verändern.

- **Netzwerke**: hier sehen Sie, dass Sie der digitalen EMV zugeordnet sind.

- Sicherheit: Hier können Sie Ihr Passwort ändern und sehen wann Ihre letzten Logins stattgefunden haben.

- **Mitteilungen:** Hier legen Sie fest, ob und über welche Aktivitäten auf der Plattform der digitalen EMV Sie per Email informiert werden.

- **Sprache:** Hier legen Sie die Sprache fest. -**Kalender:** Hier können Sie Ihren Googleoder Microsoft-Kalender mit Talque verknüpfen.

Ausloggen: Bitte loggen Sie sich beim Verlassen der Plattform hier aus.

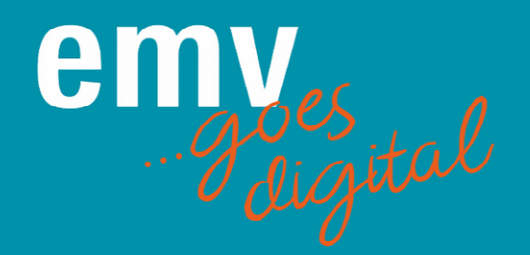

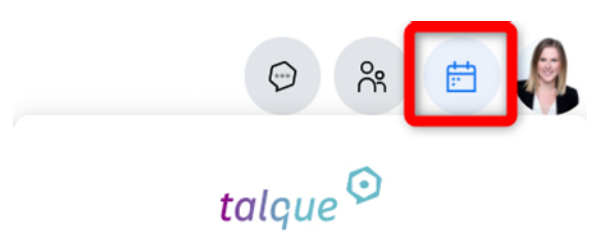

**Termine:** Hier verwalten Sie alle Ihre Termine. Es werden z. B. Agendapunkte aufgeführt, an denen Sie teilnehmen möchten oder Workshops, die Sie gebucht haben.

Desweiteren erschienen hier Termine, die Sie mit anderen Nutzern vereinbart haben.

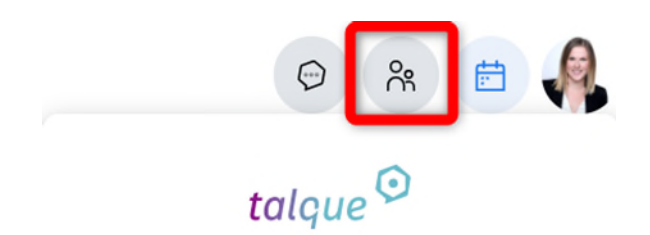

Kontakte und Gruppen: Hier werden Ihnen Gruppen angezeigt, denen Sie angehören sowie alle Personen, mit denen Sie schon in Kontakt gestanden haben.

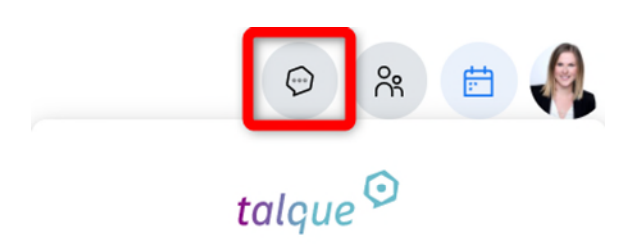

Chats: Hier sehen Sie alle Ihre Chats und Konversationen.

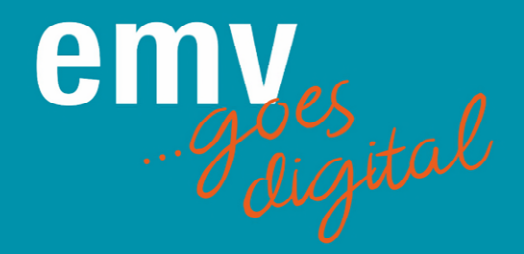

## **Funktionen**

Nach Einloggen auf die Plattform landen Sie automatisch auf der Agendaseite:

Hinweis: Wenn sie nicht die ganze Breite sehen wie unten abgebildet, verkleinern Sie am PC Ihre Ansicht, damit Sie alle Inhalte auf einen Blick sehen können.

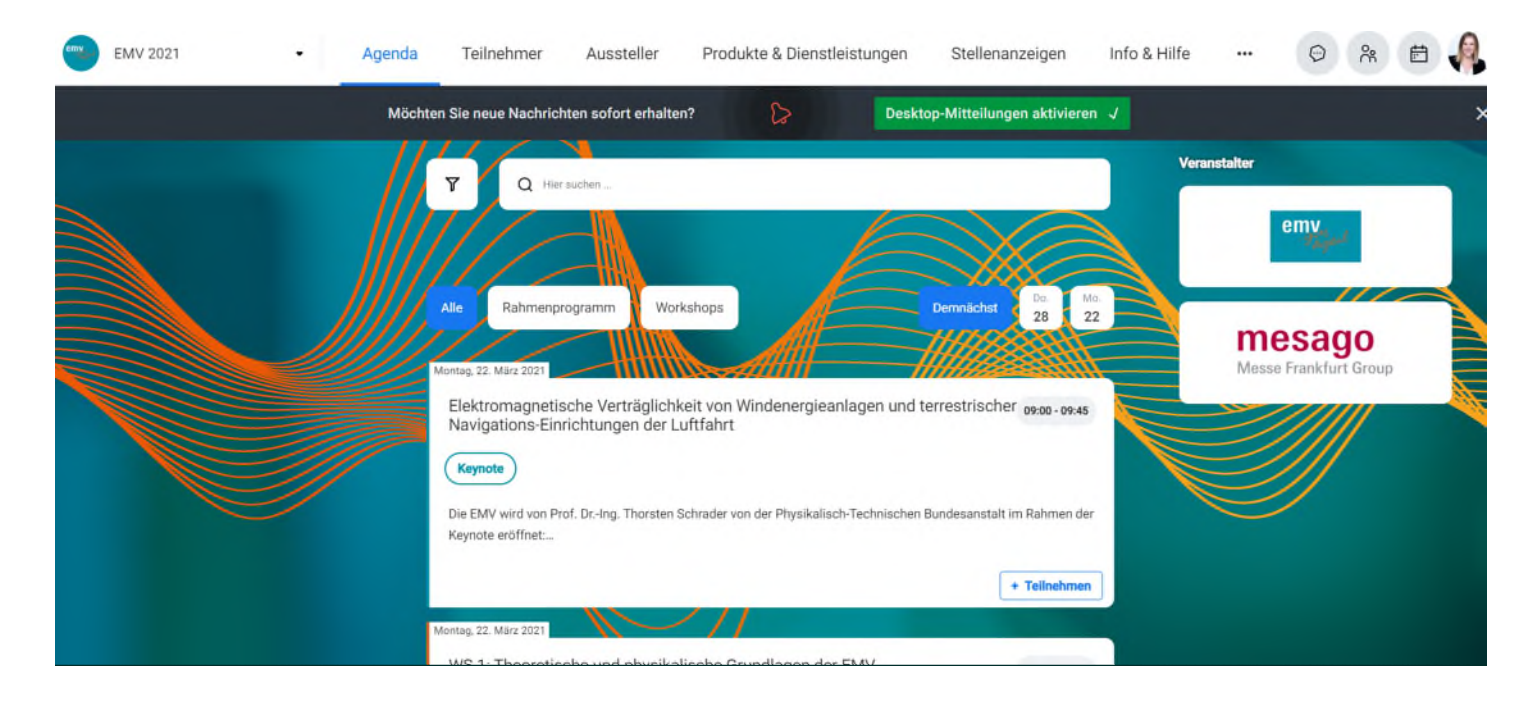

### AGENDA

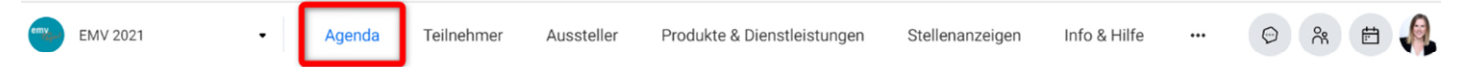

Hier sind in zeitlicher Reihenfolge alle Agendapunkte zu sehen, an denen Sie teilnehmen können.

Wenn Sie einen Workshop gebucht haben, erscheint dieser auch hier. Der Einstieg in den Workshop erfolgt über den Agendapunkt. Ab 3 Minuten vor Beginn des Workshops können Sie dem Workshop hierüber beitreten.

Durch Klicken auf den Vortragstitel öffnen sich weitere Informationen zum Vortrag und zum Referenten.

Wenn Sie am Vortrag teilnehmen möchten, klicken Sie auf "Teilnehmen", sodass dieser in Ihren persönlichen Kalender übertragen wird und Sie zum Start des Vortrages automatisch erinnert werden.

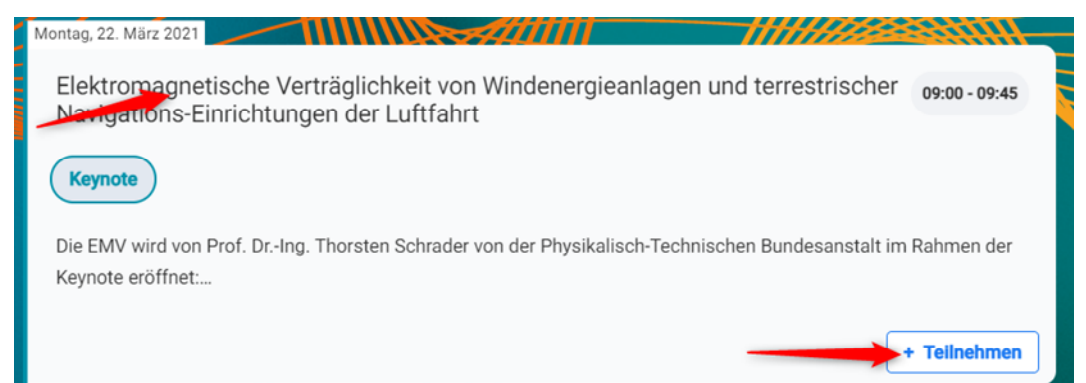

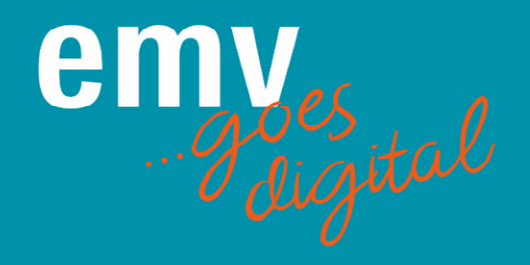

Über die Filterfunktion können Sie die Agendapunkte nach Programmart, Format und Tag filtern:

|                                                 | <b>3</b> Filter zurücksetzen             | A Hersuchen Filtern über Volltextsuche                                                                                                    |
|-------------------------------------------------|------------------------------------------|----------------------------------------------------------------------------------------------------|
| Filter-Tags Show all Rahmenprogr Workshops      | Filtern nach<br>Programmart /<br>"Format | Alle     Rahmenprogramm     Workshops     Demnächst     Do<br>22       Montag. 22. März 2021                                                                                                    |
| Format Show all Bier-Tasting Keynote Networking | ^                                        | Elektromagnetische Verträglichkeit von Windenergieanlagen und terrestrischer 09:00 - 09:45<br>Navigations-Einrichtungen der Luftfahrt<br>Keynote<br>Die EMV wird von Prof. DrIng. Thorsten Schrader von der Physikalisch-Technischen Bundesanstalt im Rahmen der<br>Keynote eröffnet |
| Round Table                                     |                                          |                                                                                                    |

### TEILNEHMER

| EMV 2021 | • | Agenda | Teilnehmer | Aussteller | Produkte & Dienstleistungen | Stellenanzeigen | Info & Hilfe |  | $\Theta$ | °C <sup>6</sup> | <b>1</b> | A |
|----------|---|--------|------------|------------|-----------------------------|-----------------|--------------|--|----------|-----------------|----------|---|
|----------|---|--------|------------|------------|-----------------------------|-----------------|--------------|--|----------|-----------------|----------|---|

Hier sind in alphabetischer Reihenfolge alle Teilnehmer der digitalen EMV aufgeführt. Ausstellerpersonal, sowie alle Teilnehmer.

Personen, die für Sie besonders interessant sind, können Sie als Favorit markieren und nach diesen dann auch gezielt filtern.

Wenn Sie auf eine Person klicken, öffnet sich das Profil dieser Person mit Firmenname, etc.

Sie können hier sehen, wie hoch die Übereinstimmung durch das Matchmaking mit dieser Person liegt.

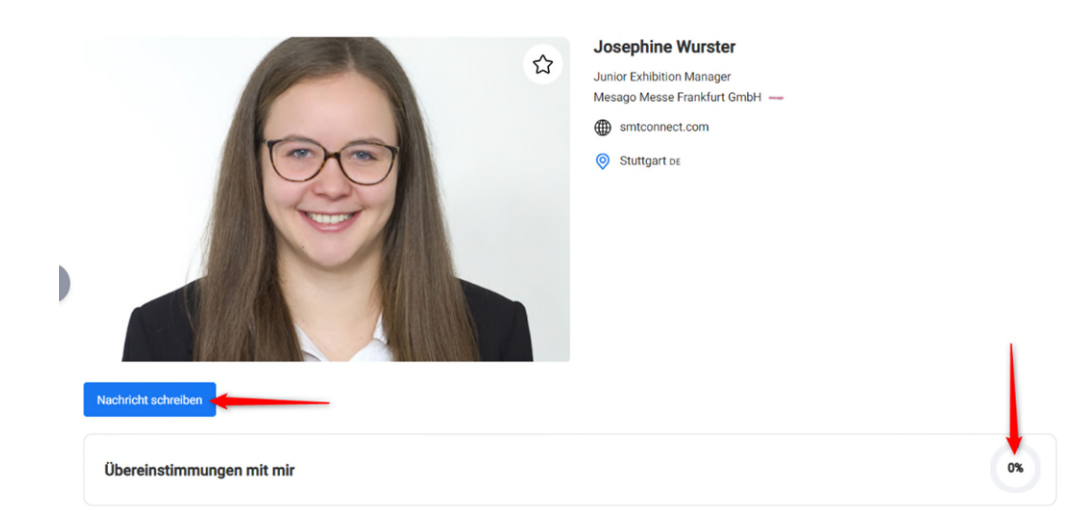

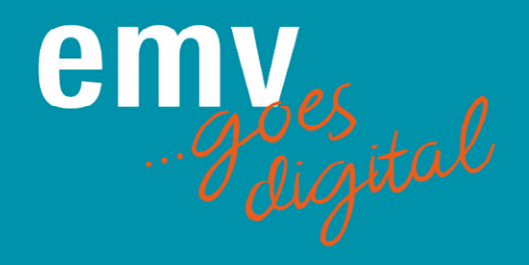

Über den Button "Nachricht schreiben", öffnet sich ein Chatfenster mit dieser Person. Hier können Sie eine Nachricht versenden.

Wenn Sie auf das + klicken, können Sie an diese Person Dateien senden, Meetings oder Videocall-Meetings vereinbaren oder falls verfügbar, direkt mit dieser Person einen Videocall führen.

| k<br>ute             |               |                                     |                             |                |                     |  |
|----------------------|---------------|-------------------------------------|-----------------------------|----------------|---------------------|--|
| onnerstag            | Ċ             | Termin hat bereits<br>stattgefunden |                             | Details        | □ Online video call |  |
| onnerstag            | Josephin      | e Wurster hat Sie zu e              | einem <u>Videocall</u> eing | geladen. 11:59 |                     |  |
| ortet                |               | Test 2                              |                             |                |                     |  |
| onnerstag            |               |                                     | Josepl                      | hine Wurster   |                     |  |
| <sup>E</sup> Media/D | okument       | senden                              | На                          | illo           |                     |  |
| ol Meeting           | anfragen      |                                     |                             |                |                     |  |
| Videoca              | llmeeting     | anfragen bereits<br>len             |                             | Details        | □ Online video call |  |
| o Videocal           | ll jetzt star | rten                                | _                           |                |                     |  |
| 07.07.00             | Ű             | Nachricht schreiben                 |                             |                |                     |  |

# Bitte beachten Sie: Diese Funktionen sind erst verfügbar, nachdem beide Teilnehmer eine Nachricht geschrieben haben.

| AUSSTELLER |   |        |            |            |                             |                 |              |     |  |
|------------|---|--------|------------|------------|-----------------------------|-----------------|--------------|-----|--|
| EMV 2021   | • | Agenda | Teilnehmer | Aussteller | Produkte & Dienstleistungen | Stellenanzeigen | Info & Hilfe | ••• |  |

Hier sind in alphabetischer Reihenfolge alle Aussteller der digitalen EMV aufgeführt.

Durch Klicken auf den Aussteller öffnet sich seine Unternehmensseite mit allen wichtigen Informationen und Ansprechpartnern. Hier können Sie mit dem Unternehmen in Kontakt treten, alle zugehörigen Produkte, Stellenanzeigen und ggfs. Vorträge sehen.

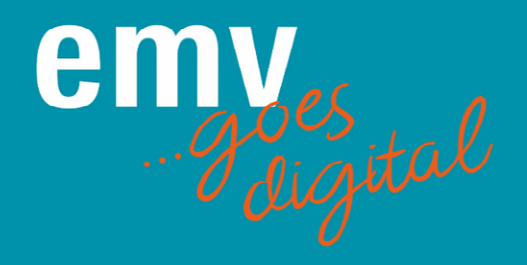

Über die Filterfunktion können Sie die Aussteller nach Ausstellerart, Produktkategorien, Buchstaben oder über die Volltextsuche filtern:

| Filter                         | •Filter zurücksetzen | Y        | ۵       | Hier such | en      | Vo      | ollte   | ext      | su     | ICh    | e     |        |        |        |        |        |       | A               |               | ☆   |
|--------------------------------|----------------------|----------|---------|-----------|---------|---------|---------|----------|--------|--------|-------|--------|--------|--------|--------|--------|-------|-----------------|---------------|-----|
| Aussteller                     |                      | All      | A       | вс        | D       | E       | F       | G        | н      | I.     | J     | к      | L      | м      | N      | 0      | Ρ     | Q               | R             | s   |
| Aussteller                     |                      | Filter   | n na    | ach       | -       | _       |         |          |        |        |       |        | т      | U      | ۷      | w      | x     | Y               | z             | #   |
| Exclusive Aussteller           |                      | Anfar    | fsb     | ouch      | sta     | ıbe     |         |          |        |        |       |        |        |        |        |        |       |                 |               |     |
| Medienpartner                  |                      |          |         |           |         |         |         |          |        |        |       | 0      | n      | n      | 1      |        |       |                 |               |     |
| Premium Aussteller             |                      |          | EM      | v         |         |         |         |          |        |        |       | G      | 4      |        | be     |        |       |                 |               |     |
| Veranstalter                   |                      |          |         |           |         |         |         |          |        |        |       |        |        |        |        |        |       |                 |               |     |
| Produktkategorien 🧡            | -                    | Unter de | em Mot  | to "Creat | ing a c | ompat   | ible fu | iture" b | oietet | t Ihne | n das | s Even | t eine | en um  | nfasse | enden  | Über  | blick i         | über          |     |
| 🗌 Antennen 🗸                   |                      | die neue | esten P | rodukte ı | ind En  | twicklu | ngen    | der Bra  | anche  | e. Tau | ische | en Sie | sich   | mit in | iterna | tional | en Au | usstell<br>Mehr | ern<br>anzeig | jen |
| Blitz- und Überspannungsschutz | ~                    |          |         |           |         |         |         |          |        |        |       |        |        |        |        |        |       | ናን Fa           | avorit        |     |
| 🗌 EMV Dienstleistung 🖌         |                      |          |         |           |         |         |         |          |        |        |       |        |        |        |        |        |       | W               |               |     |
| EMV Weiterbildung 🗸            |                      |          |         |           |         |         |         |          |        |        |       |        |        |        |        |        |       |                 |               |     |
| 🗆 Earrita 🖌                    |                      |          |         |           |         |         |         |          |        |        |       |        |        |        |        |        |       |                 |               |     |

#### Produkte & Dienstleistungen

| emy | EMV 2021 | • | Agenda | Teilnehmer | Aussteller | Produkte & Dienstleistungen | Stellenanzeigen | Info & Hilfe | ••• | Θ | 2 | ŧ |  |
|-----|----------|---|--------|------------|------------|-----------------------------|-----------------|--------------|-----|---|---|---|--|
|     |          |   |        |            |            |                             |                 |              |     |   |   |   |  |

Hier stellen Unternehmen interessante Produkte und Dienstleistungen vor.

Durch Klicken auf das Produkt oder die Dienstleistung gelangen Sie zur Produktseite mit allen wichtigen Informationen und Ansprechpartnern.

Die Produkte sind in alphabetischer Reihenfolge gelistet und können auch über die Filterfunktion nach Produktkategorie, nach Anfangsbuchstabe oder Volltextsuche gefiltert werden.

### Stellenanzeigen

| EMV 2021 | •     | Agenda    | Teilnehmer  | Aussteller | Produkte & Dienstleistungen | Stellenanzeigen | Info & Hilfe | <br>₽ <sup>2</sup> % | E |
|----------|-------|-----------|-------------|------------|-----------------------------|-----------------|--------------|----------------------|---|
|          | Hiers | schreiben | 1 Unternehr | nen ihre J | obangebote in der E         | MV-Branche au   | IS.          |                      |   |

Durch Klicken auf die Stellenanzeige gelangen Sie zu allen wichtigen Informationen und Ansprechpartnern der Anzeige.

Die Stellenanzeigen sind in alphabetischer Reihenfolge gelistet und können auch über die Filterfunktion nach Anfangsbuchstabe oder Volltextsuche gefiltert werden.

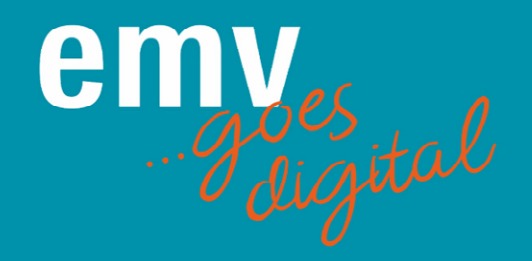

#### Info & Hilfe EMV 2021 Agenda Teilnehmer Aussteller Produkte & Dienstleistungen Stellenanzeigen Info & Hilfe (----Hier geben wir Ihnen nochmals eine kleine Hilfestellung zur Nutzung der Plattform sowie weitere Informationen zur EMV. Info & Hilfe Funktionalitäten Funktionalitäten Allgemeine Funktionalitäten der Event-Plattform Technische Anforderungen Wichtige technische Einstellungen Wir helfen Ihnen weiter Hilfe & Kontakt NKTIONEN Informationen zur EMV 2022 in Köln EMV 2022 Webinare zu EMV relevanten Theme Webinare Im Folgenden finden Sie einen groben Überblick über die grundlegenden Funktionen der Event-Plattform: Digitale Firmenprofile

# Ihr Kontakt für generelle Rückfragen zur Plattform

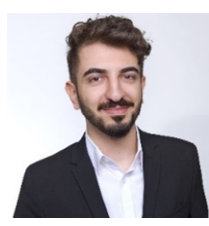

Lukas Tolunay Exhibition Assistant Tel. +49 711 61946-690 Iukas.tolunay@mesago.com

#### Ihr Kontakt für Rückfragen zur Registrierung und zu den Workshops

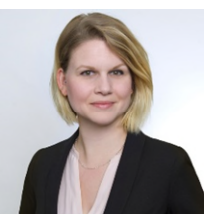

Svenja Speidel Senior Conference Assistant Tel. +49 711 61946-974 svenja.speidel@mesago.com

#### Generelle technische Informationen:

Wir empfehlen die Browser Google Chrome, Microsoft Edge Chromium oder Mozilla Firefox in der neusten Version. Bei Nutzung des Internet Explorers sind die Funktionalitäten nur eingeschränkt verwendbar. Um alle Funktionalitäten freizuschalten, stellen Sie bitte sicher, dass Sie sowohl den Zugriff auf Ihr Mikrofon als auch auf Ihre Kamera erlauben.

Konfiguration der Firewall: Um grundlegende Funktionen der Talque-Website und der mobilen App nutzen zu können, sollten Sie ungehinderten Zugriff haben: Whitelist domains: \*.talque.com All IPv4 and IPv6 blocks listed in ASNs of 714, 15169 TCP port 80, and 443 TCP ports 5223, 5228, 5229, 5230 (für Push-Benachrichtigungen)

Um die integrierten Videoanrufe zu nutzen, sollten Sie Zugang haben zu:

Whitelist domains: \*.talque.com TCP ports 80, 443, 5222, 5269, 5280, 5281 TCP + UDP ports 3478, 4445, 4446, 5000-6000, 10000-20000

Alle detaillierten Informationen finden Sie über den folgenden Link: <u>https://talque.gitbook.io/public/troubleshooting/firewall-configuration</u> (nur Englisch verfügbar)